## **PCC Plastic Properties AV USER GUIDE AGENCY**

The following pages are for use after page 21 of the Sample Record Creation (Generic) Guide and before page 22.

| Home   Previous   My Pages               |                                             |                                 |                                             |                     |                  |          |                         | Actions Help Log off          |
|------------------------------------------|---------------------------------------------|---------------------------------|---------------------------------------------|---------------------|------------------|----------|-------------------------|-------------------------------|
| Overview Find Sample Maintain Test Queue | Receive at Destination Lab Receive at Lab U | nit Review Samples Review Te    | sts                                         |                     |                  |          |                         |                               |
| Sample Record Summary                    |                                             |                                 |                                             |                     |                  |          |                         |                               |
| ✓ Sample Record: rickba-PCC Plastic      | Properties AV                               |                                 |                                             |                     |                  |          |                         | Save 🔻 ?                      |
| General                                  | Material                                    |                                 |                                             |                     | Sample Type      |          | 1 Olish the mean        | e tien heetten                |
| Sources                                  | PCCPMainline - PCCP Mainline non-QC         |                                 |                                             |                     | ACC - Acceptance |          | 1. Click the row        | action button.                |
| Associations                             |                                             |                                 |                                             |                     |                  |          |                         | <b>`</b>                      |
| Contract                                 | Q Type search criteria or press Enter       | System Default  Showing 1 of 1  |                                             |                     |                  |          |                         | $\mathbf{i}$                  |
| Tests                                    |                                             |                                 |                                             |                     |                  |          | 0.5                     | arked for deletion 0 shoreed  |
| Sample Location                          | Assign Tests 🔻                              |                                 |                                             |                     |                  |          | Un                      | larked for deletion U changed |
| Additional Information                   | Test Number Test Method                     | Destination Lab                 | Lab Unit                                    | MAA 🔻               | Test Inst        | Required | Default                 | A.                            |
|                                          | 1.0 PCC Plastic Tests                       | D1A3 Field                      | D1A3 Field Lab                              | <ul><li>✓</li></ul> |                  | 1 No     | Yes Actions             | ×                             |
|                                          | Test Status                                 | Reference Specification Selecte | d                                           |                     |                  |          | Delete                  | south a                       |
|                                          | US - Test Assigned                          | NO                              |                                             |                     |                  |          | Open                    | suits                         |
|                                          |                                             |                                 |                                             |                     |                  |          | Tasks                   |                               |
|                                          |                                             |                                 |                                             |                     |                  |          | Add Test Run            |                               |
|                                          |                                             |                                 |                                             |                     |                  |          | Generate Test Results ( | Comparison                    |
|                                          |                                             |                                 |                                             |                     |                  |          | Attachments (0)         |                               |
|                                          |                                             |                                 |                                             |                     |                  |          | Links                   |                               |
|                                          |                                             | 2. Click                        | 2. Click "PCC Plastic Properties (Current)" |                     |                  | ent)".   | PCC Plastic Properties  | Current]                      |
|                                          |                                             |                                 |                                             |                     |                  |          | Tracked Issues          |                               |
|                                          |                                             |                                 |                                             |                     |                  |          |                         |                               |
|                                          |                                             |                                 |                                             |                     |                  |          |                         |                               |
|                                          |                                             |                                 |                                             |                     |                  |          |                         |                               |
|                                          |                                             |                                 |                                             |                     |                  |          |                         |                               |
|                                          |                                             |                                 |                                             |                     |                  |          |                         |                               |
|                                          |                                             |                                 |                                             |                     |                  |          |                         |                               |
|                                          |                                             |                                 |                                             |                     |                  |          |                         |                               |

awp.ksdot.org/AgencyView/135/AgencyViewTemplate?BaseParentModel=SampleRecordTest&BaseModelParentId=1216338

## Sample Record Test

Agency View Summary

| ✓ PCC Plastic Properties [Current]                                |                                                                                               | Print Save 🗸 🕄                                                                                                    |
|-------------------------------------------------------------------|-----------------------------------------------------------------------------------------------|----------------------------------------------------------------------------------------------------|
| Sample ID<br>rickba-PCC Plastic Properties AV                     |                                                                                               | Sample Type ACC - Acceptance                                                                                                    |
| Source ID<br>00600401                                             |                                                                                               | Lab ID<br>D1A3KC Metro Lab 11. Click "Save".                                                                                                    |
| Source Name<br>GEIGER CONCRETE READYMIX (KCK PLANT-A)             |                                                                                               | Material Code PCCPMainline                                                                                                    |
| Mix Design ID<br>1PMC216A                                         |                                                                                               | Represented Quantity<br>25.000                                                                                                    |
| Inspector ID<br>Q Begin typing to search or press Enter           | 1. Enter the Inspector's ID.                                                                  |                                                                                                    |
|                                                                   |                                                                                               | 0 changed                                                                                                    |
| Contract         Project           524012151         052 N 0734-0 | Line Number Item Code<br>01 78 013511                                                         | Item Description CONCRETE PAVEMENT ( 4" UNIFORM) (AE) (PLAIN)                                                                                                    |
| AEA (oz/yd³)<br>Admix 1 (oz/yd³)                                  | 2. Enter the amount of<br>Admixture(s) in the Batch of                                        | Concrete Temperature ('F)       6. Enter the reported values from the field test.         Ambient Air Temperature ('F)       7. Select the Method of Determining Air Content u         0.1       VTT 10 (D |
| Admix 2 (oz/yd*)                                                  | correlate to the admixture(s) on the<br>Mix Design.                                           | slump 01 - K1-18 (Pressure Meter)<br>02 - KT-19 (Volumetric Method)                                                                                                    |
| Admix 3 (oz/yd*) Consolidation Type                               | 3. Select the Consolidation Type.<br>01 - Rodding (most common)<br>02 - Vibration (low slump) | 8. Enter the measured air content                                                                                                    |
| Calibration Factor of Unit Weight Bucket                          | 4. Enter the Calibration Factor.                                                              | Apparent Air Content (%)                                                                                                    |
| Volume of Unit Weight Bucket (ft²)                                | (The Inverse of the Volume of the Unit Weight Bucket.)                                        | Agg Correction Factor (KT-18) (%)<br>9. Enter the Aggregate Correction Factor (KT-18) or<br>the % Alcohol added (KT-19)                                                                                    |
| Mass of Sample and Bucket (lbs)                                   | 5. Enter the Mass of the Sample<br>and Bucket and the Mass of the                             | Alcohol Added (KT-19) (%)                                                                                                    |
| Unit Weight of PCC (lbs/ff <sup>2</sup> )                         | Bucket.                                                                                       | 10. Enter Remarks if applicable.                                                                                                    |
| one regine of Poo (insite)                                        |                                                                                               |                                                                                                    |
| Remarks                                                           |                                                                                               | Q                                                                                                    |

| Sample Record Test                                                                                                    |               |               |                         |                                                                                                    |                |  |  |  |
|----------------------------------------------------------------------------------------------------|---------------|---------------|-------------------------|----------------------------------------------------------------------------------------------------|----------------|--|--|--|
| Agency View Summary                                                                                                    |               | Save Complete |                         | ×                                                                                                    |                |  |  |  |
| ✓ PCC Plastic Properties [C                                                                                                    | urrent]       |               |                         |                                                                                                    | Print Save 🖵 ? |  |  |  |
| Warning: Data in the Parent Entity has changed. Click Save to refresh the data and recalculate any affected values on the Agency View.                                                                                                    |               |               |                         |                                                                                                    |                |  |  |  |
| Sample ID<br>rickba-PCC Plastic Properties AV<br>Source ID<br>00600401<br>Source Name<br>GEIGER CONCRETE READYMIX (KCK PLANT-A)<br>Mix Design ID<br>1PMC216A<br>Inspector ID                                                                                                    |               |               | ncy View,<br>ek "Sample | Sample Type<br>ACC - Acceptance<br>Lab ID<br>D1A3KC Metro Lab<br>Material Code<br>PCCPMainline<br>Represented Quantity<br>25.000                                                                                        |                |  |  |  |
| Q 000016200                                                                                                    |               |               |                         |                                                                                                    |                |  |  |  |
| David Johnson                                                                                                    |               |               |                         |                                                                                                    | 0 changed      |  |  |  |
| Contract                                                                                                    | Project       | Line Number   | ltem Code               | Item Description                                                                                                    | -              |  |  |  |
| 524012151                                                                                                    | 052 N 0734-01 | 78            | 013511                  | CONCRETE PAVEMENT ( 4" UNIFORM) (AE) (PLAIN)                                                                                                    |                |  |  |  |
| AEA (02/94')<br>6.0<br>Admix 1 (02/94')<br>18.0<br>Admix 2 (02/94')<br>32.0<br>Admix 3 (02/94')<br>Consolidation Type<br>01 - Rodding *<br>Calibration Factor of Unit Weight E<br>4.001<br>Volume of Unit Weight Bucket (It's)<br>44.400<br>Mass of Sample and Bucket (Ibs)<br>7.895<br>Unit Weight of PCC (Ibs/ft')<br>146.08<br>Pageorgic | Sucket        |               |                         | Solump   3.50     Target Slump (inches)   4.00     Method   01 - KT-18 (Pressure Method)   Apparent Air Content (%)   5.5   Agg Correction Factor (KT-18) (%)   0.1   Alcohol Added (KT-19) (%)   Air Content (%)   5.4 |                |  |  |  |
| Tested at 10:00 AM                                                                                                    |               |               |                         |                                                                                                    | Q              |  |  |  |
|                                                                                                    |               |               |                         |                                                                                                    |                |  |  |  |